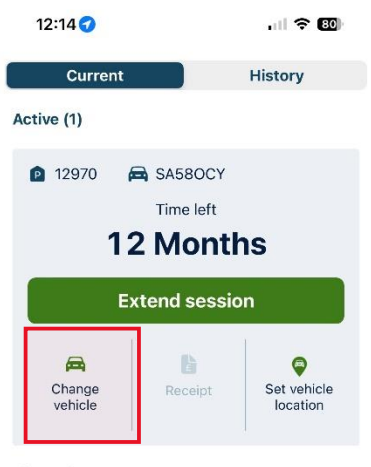

# Please first select **Sessions** from the row of tabs at the bottom of the App

(This will show you the details currently being used for your Staff Permit)

#### Planned

Your planned sessions will show here.

### Select Change Vehicle

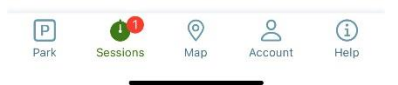

|                                                                                                    | 12:14 🕇                                                                                                    | , 11 🗢 🖾                                                                                         |  |
|----------------------------------------------------------------------------------------------------|----------------------------------------------------------------------------------------------------|--------------------------------------------------------------------------------------------------|--|
|                                                                                                    | Current                                                                                                    | History                                                                                          |  |
|                                                                                                    | Active (1)                                                                                                    |                                                                                                  |  |
|                                                                                                    | 🖻 12970 🛛 🛱 SA58                                                                                                    | BOCY                                                                                             |  |
|                                                                                                    | Time                                                                                                    | e left                                                                                           |  |
|                                                                                                    |                                                                                                    | 12 Months                                                                                        |  |
|                                                                                                    | Extend                                                                                                    | session                                                                                          |  |
| iPhone users can select <b>Go to</b><br><b>Website</b><br>Android users will need to go into<br>their chosen internet browser and<br>access the website from there | Cannot cha<br>Sorry, vehicles can<br>permit sessions vi<br>login to your MyRin<br>to make of<br>Planne Go to website<br>Your planned sessions wi | nge vehicle<br>not be changed for<br>a the app. Please<br>gGo.co.uk account<br>changes.<br>Close |  |
|                                                                                                    | Park Sessions Ma                                                                                                    | Account Help                                                                                     |  |

| 12:14<br>∢ RingGo          | <b>? 60</b> )            |
|----------------------------|--------------------------|
|                            | PERSONAL CORPORATE       |
| Ring                       |                          |
| Log in                     |                          |
| Email or mobile numb       | er:                      |
| 1                          |                          |
| Password or PIN:           |                          |
|                            | 0                        |
| Log                        | ) in                     |
| Forgotten your passw       | vord?                    |
| New to RingGo? Regi        | ster with RingGo         |
| Security Accessibility     | Ferms Privacy Cookies    |
| RingGo Ltd, Ground Floor E | ast, Maplewood, Chineham |
| Log in to myringgo.co.uk w | ith your saved password? |
| Use "emmabell              | 7@gmail.com"             |
|                            | ę                        |

You will need to Log in to RingGo using your account details

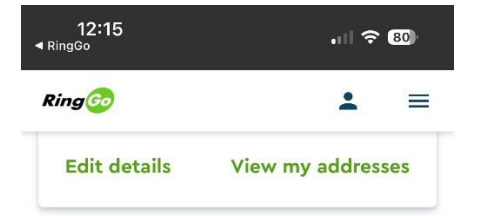

#### My permits

Please scroll to the bottom of your Account Dashboard to the section titled – **My Permits** 

Select View Applications

| Permit<br>Type:  | Staff and Members permit                     |
|------------------|----------------------------------------------|
| Parking<br>Zone: | All Staff Permit Zones, All<br>Zones Permits |
| Valid<br>From:   | 22 Mar 2023                                  |
| Valid To:        | 21 Mar 2024                                  |
| Status:          | AUTHORISED                                   |

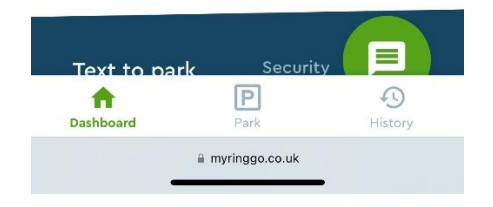

| 12:15<br>◄ RingGo |          |     |         |
|-------------------|----------|-----|---------|
|                   | PERSONAL | COF | RPORATE |
| Ring              |          | :   | =       |

# **My Permit Applications**

Apply for a new Permit Below is a list of your current permits and their status.

| chen ocacoor           |                           |                            |                                         |
|------------------------|---------------------------|----------------------------|-----------------------------------------|
| Show All   Hi          | de All                    |                            |                                         |
| ID                     | Application<br>Valid From | Application<br>Valid Until | Parking<br>Zone                         |
| <b>-</b> 27943389      | 22 Mar 23<br>00:00        | 21 Mar 24<br>23:59         | All<br>Staff<br>Permit<br>Zones,<br>All |
| You have p             | ourchased                 | d a pe                     | Zones<br>Permits                        |
| <b>ದಿ</b><br>Dashboard | Park                      | н                          | <b>S</b><br>istory                      |
| AA                     | 🔒 myringgo.               | co.uk                      | C                                       |
| < >                    | Û                         | ш                          | G                                       |
|                        |                           |                            |                                         |

# You will then be directed to the My Permit Applications section

Please scroll across

| 12:15 | 🗢 💷      |            |  |
|-------|----------|------------|--|
|       | PERSONAL | CORPORATE  |  |
| Ring  |          | <b>⊥</b> ≡ |  |

You will a small green box with a pen RN(s) Status Edit Renew Purchase under the **Edit** title – Select this symbol A58OCY AUTHORISED C vides parking for you from Ρ 0 俞 History AА a myringgo.co.uk C ᠿ Ш < C

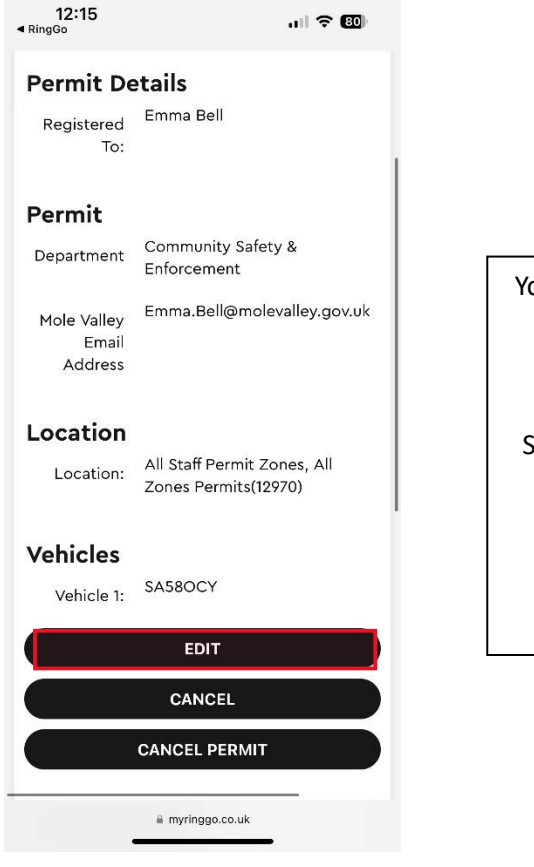

| You will then be able to view all the<br>details held |
|-------------------------------------------------------|
| Scroll down until you can view the options            |

Select Edit

You can then select any vehicle that is registered to the account

(Or alternatively you can Add a New Vehicle)

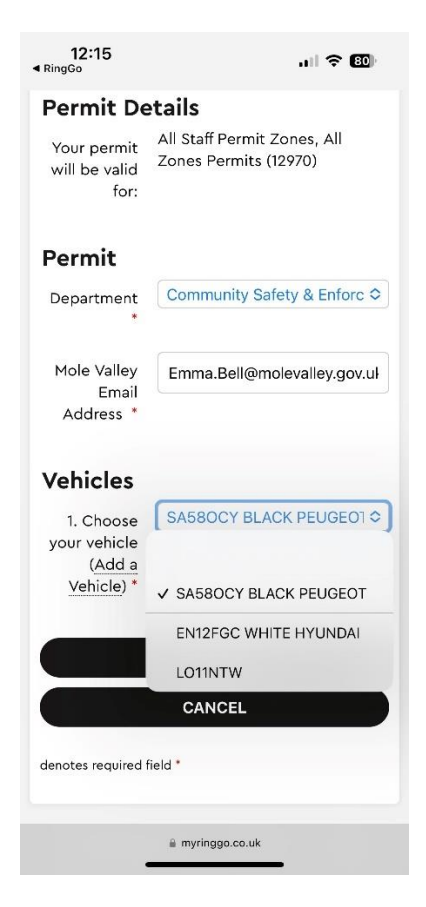

| 12:15<br>◀ RingGo                                 | uii 🗢 🕮                                              |
|---------------------------------------------------|------------------------------------------------------|
| First Name                                        | Emma                                                 |
| Surname                                           | Bell                                                 |
| Permit De                                         | etails                                               |
| Your permit<br>will be valid<br>for:              | All Staff Permit Zones, All<br>Zones Permits (12970) |
| Permit                                            |                                                      |
| Department<br>*                                   | Community Safety & Enforc 🗢                          |
| Mole Valley<br>Email<br>Address *                 | Emma.Bell@molevalley.gov.uł                          |
| Vehicles                                          |                                                      |
| 1. Choose<br>your vehicle<br>(Add a<br>Vehicle) * | SA58OCY BLACK PEUGEO" ≎                              |
|                                                   | SUBMIT                                               |
|                                                   | a myringgo.co.uk                                     |

## Select Submit

When you go back into the RingGo App you can check on Sessions and it will now show the newly selected vehicle